## WINDOWS

#### **INSTALAÇÃO COM O FICHEIRO MSI**

#### Aceder ao link <u>http://ftp.uevora.pt/pub/Win-</u> <u>drivers/index.php?path=Prin-</u> ters%2FXerox+C8135/

para abrir a página com o ficheiro. Clicar em UEvora 6 1 2.msi para descarregar o ficheiro.

Fazer duplo clique para iniciar a instalação.

Se o Windows pedir autorização para executar o programa, clicar em "Sim"

Poderá demorar algum tempo durante a instalação. Deixar ir até ao fim.

Quando a janela fechar o driver está instalado.

Devemos agora verificar se as opções estão correctas.

Abrir a janela "Dispositions e Impressoras" e verificar se foram adicionadas as novas impressoras (IMP\_Cor e IMP\_Preto)

A IMP\_Cor permite ser configurada para cores ou preto, duplex, etc. A IMP\_Preto está bloqueada em preto. Poderá ser útil para quem imprime essencialmente a preto.

Seleccionar a que se pretende usar e defini-la como pré-definida

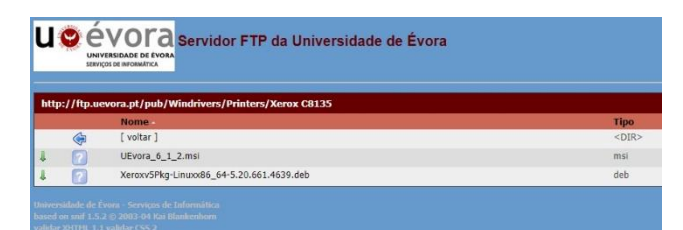

LPR print queues version 6.1.2

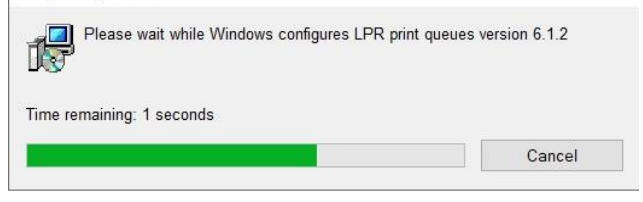

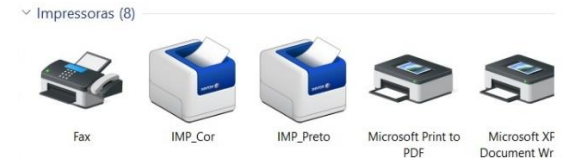

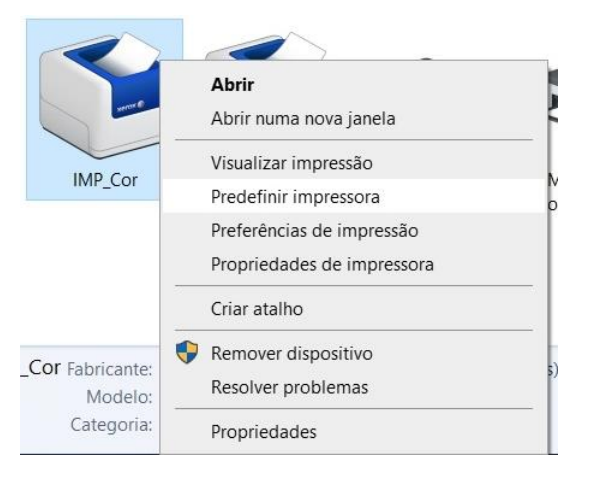

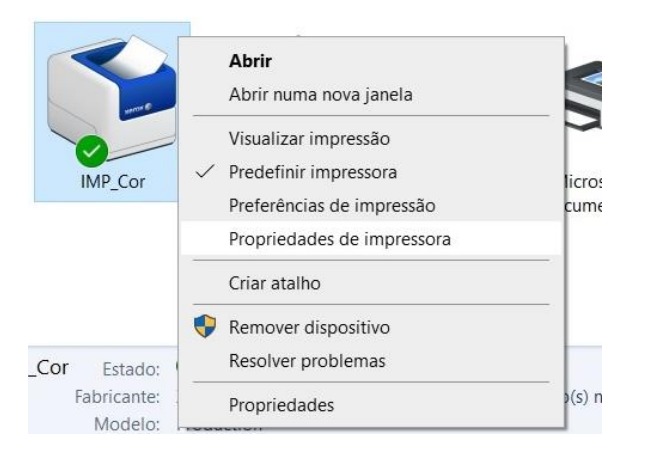

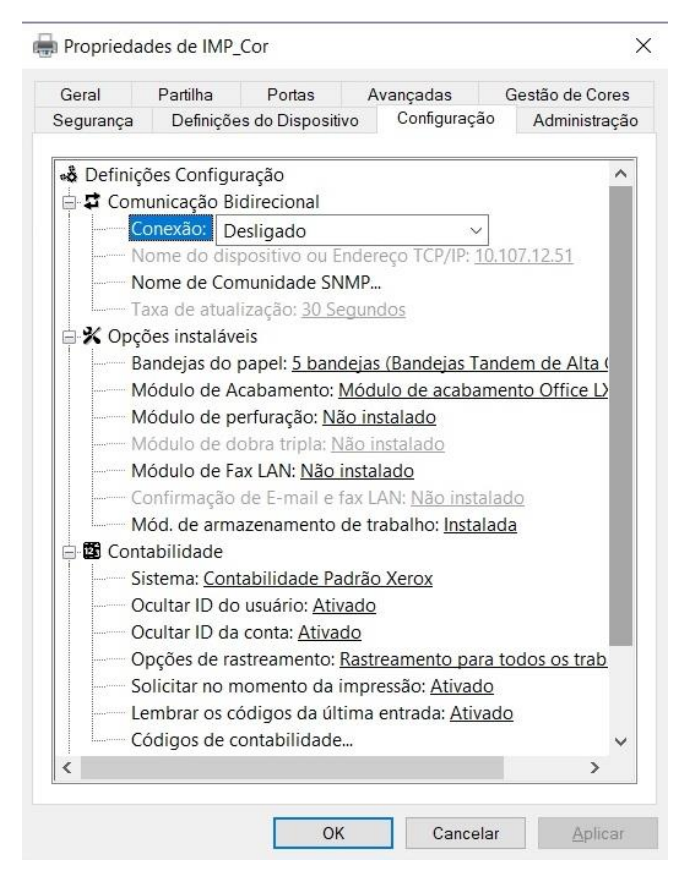

| Códigos de contabilidade (Opcional) |    |   | •     | ×      |
|-------------------------------------|----|---|-------|--------|
| ID do usuário:                      |    |   |       | _      |
| Tipo de conta:                      |    |   |       |        |
| Conta de grupo padrão               |    |   |       | $\sim$ |
| ID da Conta:                        |    |   |       |        |
| ?                                   | ОК | C | ancel | ar     |

De seguida seleccionar as propriedades da impressora.

Agora temos várias opções de funcionamento, conforme o computador seja usado apenas por um utilizador ou partilhado por vários.

Podemos forçar a pedir sempre o PIN, a mostrar ou ocultar este PIN ou guardar e não voltar a pedir.

Tudo isto é configurado no separador "Configuração" nas propriedades da impressora.

Podemos desactivar o pedido de PIN passando a opção "Opções de rastreamento" para "Sem rastreamento"

Podemos ocultar o PIN (\*\*\*) com a opção "Ocultar ID do usuário" activa.

Para memorizar o PIN clicamos em Instalar, na opção "Códigos de contabilidade…", introduzindo o código PIN no campo "ID do usuário" Deixar ficar inalterado o campo "Conta de

grupo padrão"

### **INSTALAÇÃO MANUAL**

Em certas versões do Windows, nomeadamente o Windows 7, o ficheiro msi disponibilizado não é compatível. Nestas situações a instalação e configuração terá de ser manual.

| Com um browser, aceder ao URL xerox.pt e<br>seleccionar a opção Suporte ao cliente → Todo<br>o apoio e drivers    | Impressoras e consumivels       Soluções e serviços       Suporte ao cliente       Parceiros         Continuar em Portugal I<br>Drivers       Todo o Apoio e<br>Drivers       Todo o Apoio e Drivers<br>Registe o seu produto<br>Segurança das impressoras       Iger le                                                                                                    |
|----------------------------------------------------------------------------------------------------|----------------------------------------------------------------------------------------------------|
| No campo de pesquisa escrever C8030                                                                               | Pesquise todo o apoio, de dispositivos a drivers                                                                                                    |
| Clicar na opção Drivers e Downloads                                                                               | Todo o contetido     Base de conhecimentos     Drivers e Downloads     Vídeos     Forum       Resultados 1-10 de 2.052 para c8030 em 0,75 segundo     IIII LISTA     IIII CARTÃO       Plogra velo     IIII cartão     IIII CARTÃO       Plogra velo     Drivers e Downloads - Altal ink C8030 / C8035 / C8045 / C8055 / C8070 Color Multifunction Printer       Printer     Protuguese       Source Name:     Xerox Support                                                                                                    |
| Em Plataforma escolher o Sistema Operativo correcto e em Categoria escolher Drivers. Clicar em "APLICAR FILTROS". | Selecione um Digital Front End de lista e clique »Aplicar filmos»           Numeres         Compris         V         Issuer         V           Mindows 10 Xo4         V         Differio         V         Portuguese         V           Fig         V         Aruccie Rumos         V         Differio         V         Portuguese         V                                                                                                    |
| Escolher o "Xerox Global Print Driver"                                                                            | Seres Global Pint Drive Vecc Global Pint Drive Users Global Pint Drive Users |
| Escolher a versão PostScript                                                                                      | Stoms V3 Xercox Global Print Driver PostScript A versão do Xercox Global Print Driver V3 usitas o Assistente para adicionar impressora do Viindows. Para obter instruções completas, consulte o guia de instalação e Uterede: 23/80/2722 Versão SL82/20 Tamaeber 42.55 ME Filmane: UNIV_5.817/3.0,PI2,u44.5p Tegic GP0, Para passes, PostSorpt, Driver V3, WHOL Mais deflatênca  V Struc Ser alvo: Guia de Instalação Ser alvo: Guia de Instalação                                                                                                    |
| Abrir o ficheiro zip e descompactá-lo para uma<br>pasta                                                           | A <sup>N</sup> t <sub>2</sub> t <sup>2</sup> G <u>1</u><br>Descarregamentos □ Q ···· \$<br>UNIV_58873.0,P5,x64.zip<br><u>Abs fichero</u>                                                                                                    |

| Pode-se agora instalar a impressora. Abrir o<br>Control Painel. Pode-se pesquisar através da<br>lupa                                                                                                    | All Apps       Documents       Web       More         Best match       Image: Control Panel App       App         Search the web       P       control - See web results       >         P       control panel       >       >         P       control panel       >       >         P       control panel       >       >         P       control on the second panel       >       >         P       control enter       >       >         P       control panel       >       >         P       control panel       >       >         P       control panel       >       >         P       control panel       >       >         P       control panel       >       >         P       control panel       >       >         P       control panel       >       >         P       control panel       >       >         P       control center       >       >         P       control       =       >         P       control       =       >         P       control        >         P                                                                                                    |
|----------------------------------------------------------------------------------------------------|----------------------------------------------------------------------------------------------------|
| Dentro do Control Painel, clicar em Devices and<br>Printers                                                                                                    | Vew by:     Lage Locker       Image: Sill-Ocker     Drive Encryption       Device Manager     Image: Device and Printers       Image: Sile History     Image: Fonts       Image: Internet Options     Image: Java (32-bit)                                                                                                    |
| Clicar em Adicionar uma impressora                                                                                                    | <ul> <li>Dispositivos e Impressoras</li> <li>← → ∨ ↑ (♣ &gt; Painel de Controlo &gt; Hardware e Som &gt; Dispositivos e Impressora</li> <li>Adicionar um dispositivo Adicionar uma impressora</li> <li>✓ Dispositivos (3)</li> </ul>                                                                                                    |
| Ao aparecer a janela seguinte, de pesquisa,<br>pode-se clicar no link "The printer that I want<br>isn't listed".                                                                                                   | Add a device     Add a device or printer to add to this PC     Interesting for device.      Interesting for device.      Intere |
| De imediato abre a janela para a configuração<br>manual da nova impressora<br>Seleccionar a 5ª opção, "Adicionar uma impres-<br>sora local ou impressora de rede com defini-<br>ções manuais". Clicar em Seguinte. | Adicionar impressora     Adicionar impressora     A minha impressora por outras opções     A minha impressora fum pouco mait antiga, Precio de ajuda par a encontrá-la.     Solecioner uma impressora putitiada pelo nome     Memplo: Vamecomputador/omempressora ou     Minorecomputador/omempressora ou     Minorecomputador/omempressora ou      |

| Deixar ficar a opção por defeito (LPT1) e clicar<br>em Seguinte                     | Adicionar impressora      Eccolher uma porta de impressora Uma porta de impressora é um tipo de ligação que permite ao computador trocar informações com uma impressora.      Utilizar uma nova porta:     Tipo de porta:     Local Port     Seguinte Cancelar                                                                                                    |
|-------------------------------------------------------------------------------------|----------------------------------------------------------------------------------------------------|
| Na janela seguinte clicar em "Have Disk"                                            | <ul> <li>Add Printer</li> <li>Install the printer driver</li> <li>Chose your printer from the list. Click Windows Update to see more models.</li> <li>To install the driver from an installation CD, click Have Disk.</li> <li>To install the driver from an installation CD, click Have Disk.</li> <li>Manufacturer</li> <li>KONICA MINOLTA</li> <li>Microsoft</li> <li>Nuance Communications, Inc.</li> <li>Versox AltaLink C8035 PCL6</li> <li>Versox AltaLink C8035 PCL6</li> <li>Versox A</li></ul> |
| Clicar no botão "Browse" para seleccionar o<br>driver descarregado do site da Xerox | Install From Disk       X         Insert the manufacturer's installation disk, and then make sure that the correct drive is selected below.       OK         Cancel       Cancel         Copy manufacturer's files from:       Browse                                                                                                    |
| Seleccionar o e clicar em Open e OK na janela<br>"Install From Disk"                | ▶       Look in:       UNIV_5.887.3.0_PS_x64_Dnver.inf       ♥       ♥       ♥       ♥       ♥       ♥       ♥       ♥       ♥       ♥       ♥       ♥       ♥       ♥       ♥       ♥       ♥       ♥       ♥       ♥       ♥       ♥       ♥       ♥       ♥       ♥       ♥       ♥       ♥       ♥       ♥       ♥       ♥       ♥       ♥       ♥       ♥       ♥       ♥       ♥       ♥       ♥       ♥       ♥       ♥       ♥       ♥       ♥       ♥       ♥       ♥       ♥       ♥       ♥       ♥       ♥       ♥       ♥       ♥       ♥       ♥       ♥       ♥       ♥       ♥       ♥       ♥       ♥       ♥       ♥       ♥       ♥       ♥       ♥       ♥       ♥       ♥       ♥       ♥       ♥       ♥       ♥       ♥       ♥       ♥       ♥       ♥       ♥       ♥       ♥       ♥       ♥       ♥       ♥       ♥       ♥       ♥       ♥       ♥       ♥       ♥       ♥       ♥       ♥       ♥       ♥       ♥       ♥       ♥       ♥       ♥       ♥       ♥       ♥                                                                                                    |

|                                                                                | <ul> <li>Add Printer</li> </ul>                                                                                                    |
|--------------------------------------------------------------------------------|----------------------------------------------------------------------------------------------------|
|                                                                                | Install the printer driver Choose your printer from the list. Click Windows Update to see more models. To install the driver from an installation CD, click Have Disk. |
| Escolher "Xerox Global Print Driver PS" e clicar<br>em Next.                   | Printers          Image: Serox Global Print Driver PS         Image: Xerox GPD PS V5.887:3.0                                                                           |
|                                                                                | This driver is digitally signed. Windows Update Have Disk Tell me why driver signing is important                                                                      |
|                                                                                | Next Cancel                                                                                                    |
|                                                                                | 🛠 📑 Add Printer                                                                                                    |
|                                                                                | Which version of the driver do you want to use?<br>Windows detected that a driver is already installed for this printer.                                               |
| Active a opção "Replace the current driver" e<br>clique em Next                | ○ Use the driver that is currently installed (recommended)<br>④ Replace the current driver                                                                             |
|                                                                                |                                                                                                    |
|                                                                                | Next Cancel                                                                                                    |
|                                                                                | <ul> <li>Add Printer</li> </ul>                                                                                                    |
|                                                                                | Type a printer name Printer name: Xarow Global Drint Driver DS                                                                                                    |
| Dê à impressora um nome facilmente identifi-<br>cável, por exemplo Xerox C8135 | This printer will be installed with the Xerox Global Print Driver PS driver.                                                                                           |

| Next | Cancel |
|------|--------|
|      |        |

🚔 Add Printer

O Windows vai agora criar a impressora. Dependendo do PC poderá demorar algum tempo.

| In                          | stalling printer    |                   |                |                |             |                |         |
|-----------------------------|---------------------|-------------------|----------------|----------------|-------------|----------------|---------|
|                             |                     |                   |                |                |             |                |         |
|                             |                     |                   |                |                |             |                |         |
|                             |                     |                   |                |                |             |                |         |
|                             |                     |                   |                |                |             |                |         |
|                             |                     |                   |                |                |             | Next           | Ca      |
|                             |                     |                   |                |                |             |                |         |
|                             |                     |                   |                |                |             |                |         |
| 📥 Add Prin                  | ter                 |                   |                |                |             |                |         |
| Printer Sl                  | naring              |                   |                |                |             |                |         |
| lf vou want t               | o share this print  | er, vou must p    | rovide a shar  | e name. You (  | an use the  | suggested na   | me o    |
| a new one. 1                | he share name w     | ill be visible to | other netwo    | rk users.      |             |                |         |
| Do not sł                   | are this printer    |                   |                |                |             |                |         |
| ◯ Share thi                 | s printer so that o | thers on your r   | network can f  | ind and use it |             |                |         |
| Share                       | name:               |                   |                |                |             |                |         |
| Locat                       | ion:                |                   |                |                |             |                |         |
| Com                         | nent:               |                   |                |                |             |                |         |
|                             |                     |                   |                |                |             |                |         |
|                             |                     |                   |                |                |             | Next           | Car     |
|                             |                     |                   |                |                |             | THERE          | cu      |
|                             |                     |                   |                |                |             |                |         |
| 🖶 Add Prin                  | ter                 |                   |                |                |             |                |         |
| Vou'vo cu                   | coostully ad        | dad Varay (       | -0125          |                |             |                |         |
| fou ve su                   | ccessiony au        |                   | 20135          |                |             |                |         |
| Set as                      | the default printe  | r                 |                |                |             |                |         |
|                             |                     |                   |                |                |             |                |         |
|                             |                     |                   |                |                |             |                |         |
|                             |                     |                   |                |                |             |                |         |
|                             |                     |                   |                |                |             |                |         |
| lo check if y<br>test page. | our printer is wor  | king properly,    | or to see trou | ibleshooting   | information | for the printe | er, pri |
| Print a                     | test page           |                   |                |                |             |                |         |
|                             |                     |                   |                |                |             | Finish         | C       |
|                             |                     |                   |                |                |             | 1 111511       | Cdl     |
| nters (9)                   |                     |                   |                |                |             |                |         |
|                             | ~                   | -                 |                |                |             |                |         |

No final deixe ficar a opção "Do not share this printer" e clique em Next

Se só tiver esta impressora instalada, convém activar a caixa "Set as the default printer". Se tiver várias impressoras instaladas, não esquecer de a seleccionar nas opções de impressão do programa que estiver a usar.

Clicar em Finish sem mandar imprimir uma página de teste.

Temos agora a impressora criada no Windows. Falta configurá-la.

Abrir as propriedades da impressora

No separador "Ports" introduzir a seguinte informação:

Port Name: nome identificativo e único

Printer Name or IP Address: 193.136.216.156 Protocol: LPR

Queue Name: IMP\_Cor

LPR Byte Counting Enabled: Activar a caixa

Clicar em OK

| Configure Standard TCP/IP Po | rt Monit | or              |       | ×      |
|------------------------------|----------|-----------------|-------|--------|
| Port Settings                |          |                 |       |        |
| Port Name:                   |          | YP_Cor          |       |        |
| Printer Name or IP Address:  |          | 193.136.216.156 |       |        |
| Protocol                     |          |                 |       |        |
| ◯ Raw                        |          |                 | ● LPR |        |
| Raw Settings                 |          |                 |       |        |
| Port Number:                 | 515      |                 |       |        |
| LPR Settings                 |          |                 |       |        |
| Queue Name:                  | IMP_C    | or              |       |        |
| LPR Byte Counting Ena        | bled     |                 |       |        |
| SNMP Status Enabled          |          |                 |       |        |
| Community Name:              |          |                 |       |        |
| SNMP Device Index:           | 1        |                 |       |        |
|                              |          |                 |       |        |
|                              |          |                 | ОК    | Cancel |

| Xerox C8135   | 5 Properties                                                                                                    |                                                                                                    |                                                                        |                  | > |
|---------------|----------------------------------------------------------------------------------------------------|----------------------------------------------------------------------------------------------------|------------------------------------------------------------------------|------------------|---|
| General       | Sharing                                                                                                    | Ports                                                                                                    | Advanced                                                               | Color Management |   |
| Security      | Device S                                                                                                    | Settings                                                                                                    | Configuration                                                          | Administration   |   |
| Administ<br>→ | itration Setting<br>figurations<br>configurations<br>anguage: <u>Use</u><br>Jocument Tray<br>Jlack And Whi<br>Apply Applicat<br>Color Access C<br>Color Access C<br>Color Access C<br>Color Access C<br>Share Diagnost<br>Manage Sugge<br>x Update<br>(erox Update)<br>Help | JS<br>System Lang<br>A Remapping<br>te Only: <u>Disal</u><br>ion Defaults:<br>iontrol: <u>Disab</u><br>roup(s):<br>ic Data: <u>Enab</u><br>stions | Link C8030<br>juage<br> <br>bled<br>After Pre-Configur<br>oled<br>oled | ation            |   |

No separador "Administration", em Configuration, seleccionar o modelo Xerox AltaLink C8030 e clicar em Close.

Isto vai activar opções especificas para este modelo.

Voltar a abrir a janela de Propriedades da impressora.

Poderá ser necessário voltar a pré-definir a impressora.

# No separador Configuration alterar a opção Connection para Off

| General   | Sharing                 | Ports                  | Advanced                    | Color Management |
|-----------|-------------------------|------------------------|-----------------------------|------------------|
| Security  | Device 9                | Settings               | Configuration               | Administration   |
| 🖧 Configu | uration Setting         | 5                      |                             | ^                |
| 🖶 🖬 Bi-D  | )irectional Con         | nmunicatio             | n                           |                  |
|           | Connection:             | Off                    | ~                           |                  |
|           | Device Name o           | or TCP/IP Ac           | dress: <u>193.136.216.1</u> | 56               |
|           | SNMP Commu              | inity Name.            |                             |                  |
| I         | Refresh Rate: <u>3</u>  | 0 Seconds              |                             |                  |
| 📄 💥 Inst  | allable Options         | ;                      |                             |                  |
|           | Paper Trays: <u>5</u> ] | Trays                  |                             |                  |
|           | Finisher: <u>OCT (</u>  | Offset Catcl           | h Tray)                     |                  |
|           | Hole Punch Me           | odule: <u>Not I</u>    | nstalled                    |                  |
|           | Tri-Fold Modul          | le: <u>Not Insta</u>   | lled                        |                  |
|           | LAN Fax Modu            | ile: <u>Not Inst</u> a | alled                       |                  |
|           | LAN Fax Email           | Confirmation           | on: <u>Not Installed</u>    |                  |
|           | Job Storage Mo          | odule: <u>Instal</u>   | lled                        |                  |
| Acc       | ounting                 |                        |                             |                  |
|           | System: <u>None</u>     |                        |                             |                  |
|           | Mask User ID: <u>E</u>  | nabled                 |                             |                  |
|           | Mask Account            | ID: Enabled            |                             |                  |
|           | Tracking Optio          | ns: <u>Tracking</u>    | <u>a for All Jobs</u>       |                  |
|           | Print-Time Pro          | mpt: <u>Enable</u>     | <u>ed</u>                   |                  |
|           | Remember Las            | t Entered Co           | odes: <u>Enabled</u>        | ×                |

Um pouco mais abaixo, na secção Accounting) configurar os seguintes campos:

System: Xerox Standard Accounting

Accounting Codes  $\rightarrow$  Setup: Introduzir o PIN atribuído

Prime-Time Prompt: Disabled

Clicar em OK

Finalmente, ainda nas propriedades, no separador General, clicar em Preferences e alterar a dimensão do papel para A4 e definir outras opções por defeito, como por exemplo frentee-verso ou cor.

Clicar em Apply e OK.

| Accounting Codes (Optional) | ×         |
|-----------------------------|-----------|
| User ID:                    |           |
| Account Type:               |           |
| Account ID:                 | ~         |
|                             |           |
|                             |           |
| ?                           | OK Cancel |